# SMT. MITHIBAI MOTIRAM KUNDNANI COLLEGEOF COMMERCE AND ECONOMICS

Vidyasagar Principal K.M. Kundnani Bandra Campus

Adv. Nari Gursahani Road, TPS-III, Off. Linking Road, Bandra (West), Mumbai - 050

Re-Accredited "A" Grade by NAAC - 3<sup>rd</sup> Cycle (May 2017) Permanently Affiliated to University of Mumbai

Recognized under Section 2(f) and 12(b) of UGC Act

ADM / VP / 2021-22 /\_\_\_\_

Date: 3<sup>rd</sup> August, 2021

### **NOTICE**

## First Year (BCOM & SFC) Admissions for Academic Year 2021 – 2022

GUIDELINES FOR FORM FILLING FOR ADMISSION 2021-22

| Note: - 1. Please provide clear passport size black and white photo. Please do not upload selfies    |                                                                                                    |  |  |  |
|----------------------------------------------------------------------------------------------------|----------------------------------------------------------------------------------------------------|--|--|--|
| 2. Please provide clear picture of signature (for signature a plain paper and with the black pen put |                                                                                                    |  |  |  |
| your signature and scan it with the help of your mobile)                                             |                                                                                                    |  |  |  |
| 3. * Marks Fields are mandatory to be filled                                                         |                                                                                                    |  |  |  |
| 4. Please Keep also the necessary documents ready for uploading in JPG/Pdf format                    |                                                                                                    |  |  |  |
| 5. Once the form is confirmed no changes can be done                                                 |                                                                                                    |  |  |  |
| Step 1                                                                                               | Click on the: - https://enrollonline.co.in/Registration/Apply/mmk                                         |  |  |  |
|                                                                                                    | After link is opened, Click on Go To Sign Up                                                              |  |  |  |
| Step 2                                                                                               | Create your own Username and Password, Enter your Email Id, Mobile Number and then Click on               |  |  |  |
| Step 2                                                                                               | Register.                                                                                                 |  |  |  |
|                                                                                                    | You will get a SMS regarding successful registration with Username and Password                           |  |  |  |
| Use that Username and password and Login                                                             |                                                                                                    |  |  |  |
| Step 3                                                                                               | Once you Login, Read the instructions carefully and                                                       |  |  |  |
|                                                                                                    | Select Applying for Under/Post Graduate                                                                   |  |  |  |
| Stop 1                                                                                               | then click on <b>Continue</b> to proceed.                                                                 |  |  |  |
| Step 4                                                                                               | After Clicking on Continue, it will show up menu option for form filling                                  |  |  |  |
| Step 5                                                                                               | Personal Details:                                                                                         |  |  |  |
|                                                                                                    | Enter your proper and correct personal data, and Click on Save and Next.                                  |  |  |  |
| Step 6                                                                                               | Address Details:                                                                                          |  |  |  |
|                                                                                                    | Fill the address details and click on Save and Next.                                                      |  |  |  |
| Step 7 Education: (for Under Graduate).                                                              |                                                                                                    |  |  |  |
| <u> </u>                                                                                             | Fill the details of your HSC/SSC exam & Click on Save & Next.                                             |  |  |  |
| Step 7 Photo & Signature Details:                                                                    |                                                                                                    |  |  |  |
|                                                                                                    | Upload Photo and Signature and click on Save and Next.                                                    |  |  |  |
| Step 8                                                                                               | Course Selection:                                                                                         |  |  |  |
|                                                                                                    | Select your specific Course and click on Save and Next.                                                   |  |  |  |
| Step 9                                                                                               | Last Qualifying Exam Details:                                                                             |  |  |  |
|                                                                                                    | Enter your Last Qualifying Exam Details. (Please enter the details carefully).and click on Save and next. |  |  |  |
| Step 10                                                                                              | 0 Upload Document:                                                                                        |  |  |  |
|                                                                                                    | Upload all the required documents and click on Save and Next.                                             |  |  |  |
| Step 11                                                                                              | Subject Details:                                                                                          |  |  |  |
|                                                                                                    | Select the Subject or subject group and click on Save and Next.                                           |  |  |  |
| Step 12                                                                                              | Payment:                                                                                                  |  |  |  |
|                                                                                                    | Click on Pay Now button to do the registration amount payment.                                            |  |  |  |
| Step 13                                                                                              | Confirm Registration:                                                                                     |  |  |  |
|                                                                                                    | After Payment is Successful you will get Registration confirmation.                                       |  |  |  |

| Step 14 | Click on <b>PREVIEW</b> button to check all the details entered by you in the form are correct. If any |
|---------|----------------------------------------------------------------------------------------------------|
|         | Correction is there then please do the necessary changes and Click on Confirm Application.             |
| Step 15 | After Complete Process is done, Click on Print Application to take copy of the form filled also        |
|         | click on the Print Receipt to take the copy of Payment receipt                                         |

#### **Please Note:**

The success rate for Rupay cards is on lower side, you are advise to use other card in case of awaited/ failure of payment.

If you want apply for multiple courses, then go to Course Selection page again & Select the other course for which you have to apply & do the above steps again.

#### \*\*\*\*\*\*ONCE THE FORM IS CONFIRM NO CHANGES WILL BE DONE\*\*\*\*\*\*

#### **IMPORTANT NOTE: -**

In Queries regarding payment issue, where payment is deducted but still show "**PAY NOW**" option again,

- 1. Refresh the page by pressing (CTRL + F5) Or wait for Next 24 hrs.
- 2. (Do not make multiple transactions)
- 3. Click on Payment Requery to Check the Transaction Status.
- **1)** Students/Parents/Guardians are advised not to visit the college premises with regards to admission. They should visit college website for further regular updates.
- **2)** For admission related queries, Students/Parents/Guardians may contact the following number from Monday to Saturday between 10:00 AM to 5:00 PM only

Contact Number : 9513247820 Press 8 Extension

| Dr. Meena Kumari | Mrs. Asha Bhat | Dr. CA. Kishore S. Peshori |
|------------------|----------------|----------------------------|
| Chairperson      | Vice Principal | I/C Principal              |

Website - www.mmk.edu.inEmail - principal@mmk.edu.inContact - 9513247820Facebook - https://www.facebook.com/Mmk-official-107403797296375/MMK You Tube Official - https://www.youtube.com/channel/UCULQ800cTjzSx17KsbStDBw

**V** care for **U** is the platform to express your views, suggestions, seek advice and resolve problems. Everything from academics to administration can be discussed. Use this link to log in everyday from **Monday till Friday** for any queries.

Time : 11:30am-12 noon.

https://meet.google.com/eno-fgpj-fwr?authuser=0&hs=122